# OJP TRAINING AND TECHNICAL ASSISTANCE User Guide

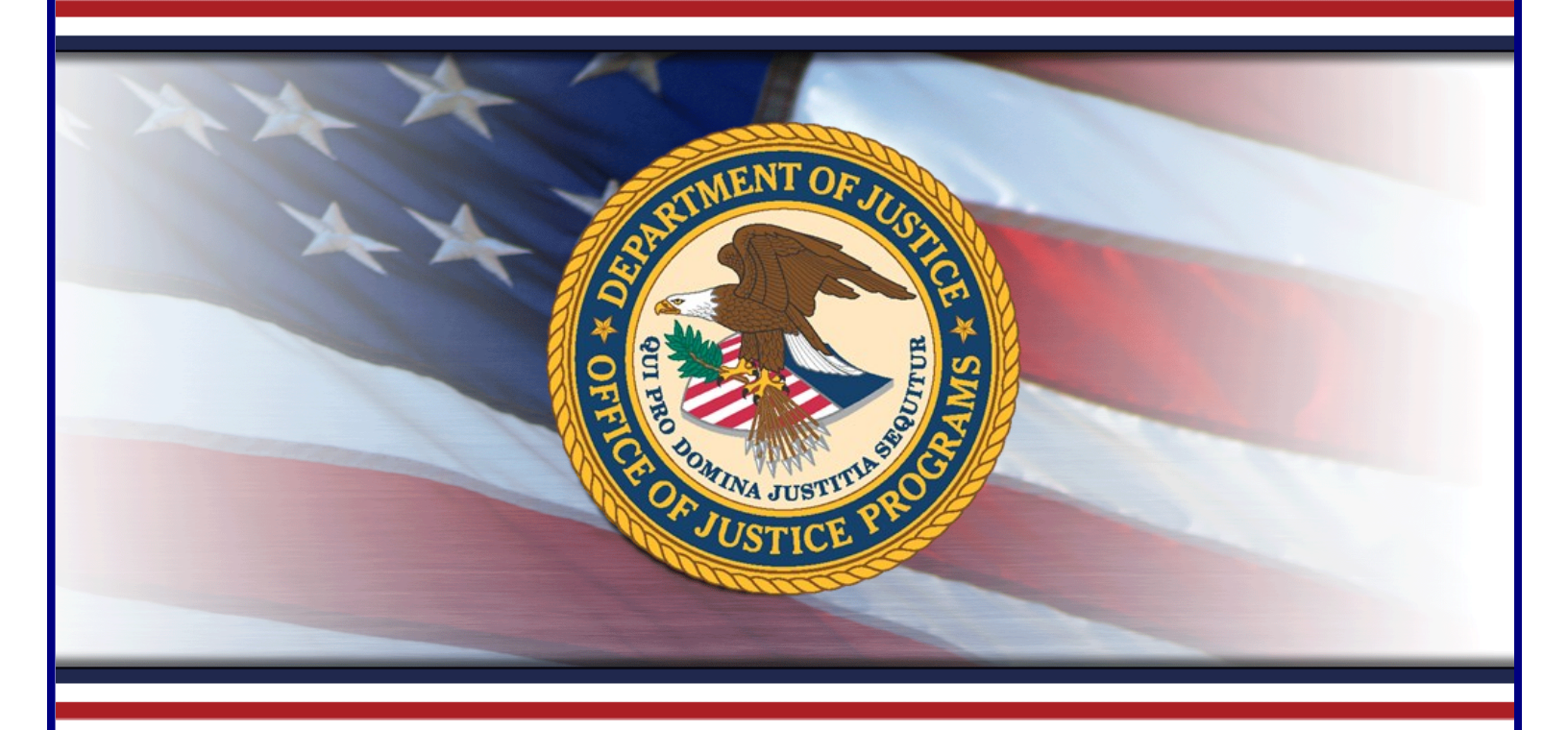

# BULLETPROOF VEST PARTNERSHIP (BVP) RECEIPTS AND PAYMENT REQUESTS

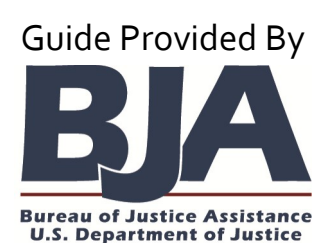

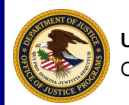

**U.S. Department of Justice** Office of Justice Programs

## HELPFUL RESOURCES

### USING THE GUIDE

This guide is designed as a reference guide to help you access the Bulletproof Vest Partnership system. All the pages follow the same basic format. On the left page, figures such as screenshots and diagrams will be displayed. Often, figures will be annotated in red to highlight important concepts. On the right, text provides information and instructions related to each topic. References in red [e.g., (p. 1, fig. 1, A)] correspond with the annotations on associated figures.

### **KEY CONTACTS**

### **U.S. DEPARTMENT OF JUSTICE**

### **BUREAU OF JUSTICE ASSISTANCE**

Joseph Husted, Policy Advisor Joseph.Husted@usdoj.gov (202) 353-4411

## **USER SUPPORT**

### **BVP HELPDESK**

vests@usdoj.gov

(877) 758-3787

### **RESOURCE LINKS**

BVP Home Page: http://www.ojp.usdoj.gov/bvpbasi/

BVP FAQs: http://www.ojp.usdoj.gov/bvpbasi/bvpfaqs.htm

BVP Program Resources: http://www.ojp.usdoj.gov/bvpbasi/bvpprogramresources.htm

BVP User and Agency Registration User Guide: http://www.ojp.usdoj.gov/bvpbasi/docs/ BVPUserAgencyRegistrationGuide.pdf

|                                                                                                    | You Coll System Access - Unemain     You Coll System Access - Unemain     Orrice Or JUSTICE PROGRAMS     Investment and the system Access     This entering to a collegation     This entering to a collegation     This entering to a collegation | BVP DELCOME PAGE AND AGENNY ASSOCIATION<br>One yes have transfer you are account, you will be adminish yetered to the BVP Weter<br>account to principal or table and the page of the page of the page of the<br>account to principal or LLA using the table at the bettern of the SVP Weter<br>account to principal or LLA using the table at the bettern of the SVP Weter<br>account to principal or LLA using the table at the bettern of the SVP Weter<br>account to principal or LLA using the table at the bettern of the SVP Weter<br>addition the system with year account at a term research at the society of the<br>difference of the society of the society of the society of the society of the society of the<br>difference of the society of the society of the society of the society of the society of the<br>bettern.                                                                                                    |
|----------------------------------------------------------------------------------------------------|----------------------------------------------------------------------------------------------------|----------------------------------------------------------------------------------------------------|
| many terms of the second second                                                                                                    | Table Table                                                                                                    | LOGGING IN TO BVP                                                                                                    |
| The analysis of the control of the control of the c | Fig. 54: OIF System Access - Password                                                                                                    | You will bg in to the RPP system from the MPP homespage using the Login trick $q_{\rm c}$ , $q_{\rm c}$ , $q_{\rm c}$ |
| What is your father's middle name?                                                                                                    | Poer ers yor Provid lege ad legely Prote later store the provid<br>Provid Rep.                                                                                                    | Note: You have three attempts to correctly enter your username and password before you are lock<br>of the system. If you get locked out, contact the BVP Heipdesk for assistance.                                                                                                    |
|                                                                                                    |                                                                                                    | LOG-IN TROUBLESHOOTING TIPS                                                                                                    |
| Wauld you like to remember this computer?<br>O This is a personal computer. Remember it.<br>@ This is a pablic computer. Do nor remember.                                                                                                    | Backety Press, Red & Hy Wette Little<br>Press etter yno presid                                                                                                    | If you experience trouble logging in to the system, there are a couple tips you may try before co<br>ing the BVP Helpdesk.                                                                                                    |
| Conne                                                                                                    | Git Excluses information<br>Estimate you have well your excluses information?                                                                                                    | <ol> <li>Check your keyboard to make sure the CAP5 Lock is not on. Your password is case sensi<br/>so any capitalization discrepancies in your password will prevent you from logging in.</li> </ol>                                                                                                    |
| fie on Riff Websen                                                                                                    | Dept.Constant                                                                                                    | <ol> <li>Use the Forgot Password link to create a new password if you cannot recall your passw<br/>(see p. 12).</li> </ol>                                                                                                    |
| (a) (b) (b) (b) (b) (b) (b) (b) (b) (b) (b                                                                                                    |                                                                                                    | Tom Ton.,     Los Ton Ton,,     Los Ton Ton,,     Los Ton Ton, Ton, Ton, Ton, Ton, Ton, Ton,                                                                                                    |

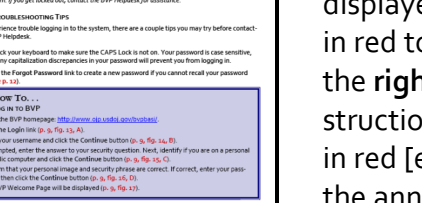

## TABLE OF CONTENTS

| Getting Started with Receipts & Payments | 1  |
|------------------------------------------|----|
| Reporting Receipts for Vest Purchases    | 5  |
| Submitting Receipts to a Jurisdiction    | 19 |
| Reviewing LEA Receipts                   | 21 |
| Requesting Payment for Vest Purchases    | 23 |

#### INDEX OF INSTRUCTIONS

#### <u>All Users</u>

| How to Log in to BVP                                 | ł |
|------------------------------------------------------|---|
| How to Create a New Receipt6                         | ; |
| How to Create a New Receipt by Importing a CSV File8 | 3 |
| How to Delete a Receipt                              | ) |
| How to Add a Receipt Line Item 12                    | 2 |
| How to Edit a Receipt Line Item 14                   | ŀ |
| How to Delete a Receipt Line Item                    | ł |
| How to Add/Edit a Vest Assignment                    | ; |
| How to Delete a Vest Assignment                      | 3 |
| How to View Receipt History 18                       | 3 |
| LEA Users Only                                       |   |
| How to Submit a Receipt to a Jurisdiction 20         | ) |
| All Jurisdiction Users                               |   |
| How to Review LEA Receipts 22                        | 2 |
| How to Update Bank Information                       | ŀ |
| How to Print a Bank Form                             | ŀ |
| Jurisdiction with Zero Associated LEAs               |   |
| How to Request Payments                              | ; |
| How to View Payment History 28                       | 3 |
| Jurisdictions with One or More Associated LEAs       |   |
| How to Request Payments                              | ) |
| How to View Payment History                          | 2 |
|                                                      |   |

ii

## **GETTING STARTED WITH RECEIPTS & PAYMENTS**

Fig. 1: User Account Table

1

| User Account Type                                       | Functions & Responsibilities                                                                                                    |
|---------------------------------------------------------|----------------------------------------------------------------------------------------------------|
| Law Enforcement Agency (LEA)                            | <ul> <li>Each LEA is associated with one jurisdiction</li> <li>Report receipts for vests purchased</li> <li>Submit receipts to jurisdiction for approval</li> <li>Cannot request a payment from BJA; only jurisdictions can request a payment</li> </ul> |
| Jurisdiction with <u>zero</u> associated LEAs           | <ul> <li>Report receipts for vests purchased</li> <li>Request a payment from BJA</li> <li>Not responsible for overseeing any LEA activities</li> </ul>                                                                                                   |
| Jurisdiction with <u>one</u> associated LEA             | <ul> <li>Report receipts for vests purchased</li> <li>Review (and deny, if necessary) receipts submitted by the LEA</li> <li>Request a payment from BJA for both the jurisdiction and associated LEA's receipts</li> </ul>                               |
| Jurisdiction with <u>two or more</u> associated<br>LEAs | <ul> <li>Report receipts for vests purchased</li> <li>Review (and deny, if necessary) receipts submitted by LEAs within their jurisdiction</li> <li>Request a payment from BJA for both the jurisdiction and associated LEAs' receipts</li> </ul>        |

Welcome to the *Bulletproof Vest Partnership (BVP) Receipts and Payments* user guide. This guide will provide you with detailed instructions on submitting receipts for vest purchases and requesting payments for these purchases.

### THE BVP SYSTEM

The BVP system enables jurisdictions and law enforcement agencies (LEA) to work with the Bureau of Justice Assistance (BJA) to receive funding reimbursement for the purchase of bullet resistant and stab protective vests. BVP is the program application and payment management system utilized by BJA to allow you, as a representative for your jurisdiction or LEA, to register your agency, apply for funds, submit receipts, and request payments . This user guide covers the receipt reporting and payment request processes.

#### **REPORTING A RECEIPT**

Following your agency's purchase of protective vests, you will then need to submit the receipt for these purchases. The receipt reporting process requires that you provide exact information on the vests you purchased, who you purchased them from, and which vests were assigned to officers in your agency.

The workflow varies slightly depending on what type of BVP user account you have; be sure to read the **User Account Table** (p. 1, fig. 1) before attempting to report a receipt. For detailed instructions and explanations for the receipt reporting process, review **Reporting Receipts for Vest Purchases** (p. 5).

#### **REQUESTING A PAYMENT**

Once you have submitted receipts and entered vest assignments, your jurisdiction may submit a request to BJA for reimbursements. In order to request a payment, a jurisdiction needs to validate all receipt information and ensure their banking information is accurate in the BVP system. The workflow varies slightly depending on what type of BVP user account you have; be sure to read the BVP User Accounts section before attempting to request payment. For detailed instructions and explanations for the payment request process, review **Requesting Payments for Vest Purchases** (p. 23).

#### **BVP User Accounts**

There are four different types of BVP users and understanding which type of account you have is critical to completing the receipt reporting and payment request processes. The **User Account Table** (**p. 1**, fig. 1) outlines the functions and responsibilities of the four different types of BVP user accounts.

## **GETTING STARTED WITH RECEIPTS & PAYMENTS**

#### Fig. 2: BVP Homepage

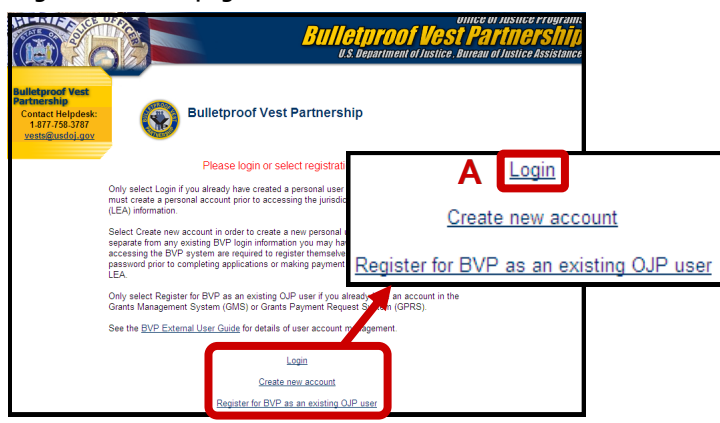

#### Fig. 3: OJP System Access - Log in Process

| , <u>, ,</u>                                                                               | 5                                                                                                    |
|--------------------------------------------------------------------------------------------|----------------------------------------------------------------------------------------------------|
| You are attempting to access a protected                                                   | resource                                                                                                    |
| Please identify by entering your Username                                                  | - · · · · · · · · · · · · · · · · · · ·                                                                                                    |
| Username:                                                                                  |                                                                                                    |
| Please identify by entering your Username<br>Username:<br>Continue<br>B<br>Forgot Password | Please identify yourself by answering the below question :<br>What is your father's middle name?<br>Would you like to remember this computer?<br>O This is a personal computer. Remember it.<br>O This is a public computer. Do not remember.<br>Continue<br>C Vou are attempting to access a protected resource<br>Please verify your Personal Image and Security Phrase before entering the password<br>Personal Image :<br>Security Phrase : Red is my favorite color<br>Please enter your password.<br>Description:<br>Description:<br>Descripti |
|                                                                                            | Edit Enrollment Information U Would you like to edit your enrollment information? Continue D Forgot Password                                                                                                    |

## LOGGING IN TO THE BVP SYSTEM

You will log in to the BVP system from the BVP homepage using the **Login** link (**p. 3**, **fig. 2**, **A**). To log in to the system, you will need your OJP System Access username and password. You may also be prompted to answer one of your security questions; however, this should only occur the first time you log in to the system or if you indicate that you are accessing the system from a public computer. When you log in to the BVP system, confirm that your personal image and security phrase are correct. If your security information is different than what you set previously, close your Internet browser and contact the BVP Helpdesk at (877) 758-3787 or send an email to <u>vests@usdoj.gov</u>.

Note: You have three attempts to correctly enter your username and password before you are locked out of the system. If you get locked out, contact the BVP Helpdesk for assistance.

#### LOG-IN TROUBLESHOOTING TIPS

If you experience trouble logging in to the system, there are a couple tips you may try before contacting the BVP Helpdesk.

- 1. Check your keyboard to make sure the CAPS Lock is not on. Your password is case sensitive, so any capitalization discrepancies in your password will prevent you from logging in.
- 2. Use the **Forgot Password** link to create a new password if you cannot recall your password.

## How To. . .

Log in to BVP

- 1. Go to the BVP homepage: <u>http://www.ojp.usdoj.gov/bvpbasi/</u>.
- 2. Click the Login link (p. 3, fig. 2, A).
- 3. Enter your username and click the **Continue** button (**p. 3, fig. 3, B**).
- 4. If prompted, enter the answer to your security question. Next, identify if you are on a personal or public computer and click the **Continue** button (**C**).
- 5. Confirm that your personal image and security phrase are correct. If correct, enter your password, then click the **Continue** button to complete the login process (**D**).

## **REPORTING RECEIPTS FOR VEST PURCHASES**

Fig. 4: BVP Menu

5

|         | 1. Registration     |
|---------|---------------------|
| 1.1     | Contact Information |
|         | 2. Application      |
| <br>2.1 | Application Profile |
| <br>2.2 | Manage Application  |
| 2.3     | Review Application  |
| 2.4     | Submit Application  |
|         | 3. Receipts         |
| 3.1     | Manage Receipts A   |
| 3.2     | Review LEA Receipts |
| 3.3     | Receipt History     |

#### Fig. 5: Manage Receipts Page

| > <u>Manage Receipts</u>                                                                                                    | OMB #1121-0235<br>(Expires: 10/31/2006) |  |  |  |
|----------------------------------------------------------------------------------------------------|-----------------------------------------|--|--|--|
| Below are listings of your agency receipts organized by appropriate status. You can view the details of each receipt by clicking on the <b>View</b> link<br>under the Action column. You can view your LEA receipts by accessing your LEA listing under <b>Associated Law Enforcement Agency Receipts</b> . You<br>can create a new receipt by clicking the <b>Create New Receipt</b> button. |                                         |  |  |  |
| Current Jurisdiction Receipts                                                                                                    |                                         |  |  |  |
| No receipt available.                                                                                                    |                                         |  |  |  |
|                                                                                                    |                                         |  |  |  |
| Associated Law Enforcement Agency Receipts                                                                                                    |                                         |  |  |  |
| Click here to proceed                                                                                                    |                                         |  |  |  |
|                                                                                                    |                                         |  |  |  |
| В                                                                                                    | Create New Receipt                      |  |  |  |

#### Fig. 6: Receipt Header

| Receipt Header                                                                                                    | C<br>Distributor<br>123 Sample Street<br>Washington, DC 000 | 000-0000 |
|----------------------------------------------------------------------------------------------------|-------------------------------------------------------------|----------|
| * Distributor: Begin typing the name of your distributor. Once you have stopped typing, the<br>list of distributors that begin with what you have entered will appear in a selection box. If your<br>distributor is not listed, click here: <u>'Add Vendor'</u> . Please call the BVP help desk at 1-877-758-<br>3787 if you need assistance with selecting or adding a distributor. | D                                                           |          |
| Tax, Shipping, & Handling: Total for all vests in this receipt.                                                                                                    | \$                                                          |          |
| * Date Ordered: Date Vests were ordered.                                                                                                    |                                                             | E        |
| * Funds Type: The type of funds you wish to request payment against for this receipt.                                                                                                    | Regular Fund                                                | •        |
| Importing File? Are you importing a CSV file containing your receipt line items and vest<br>assignments? If yes, select this box. If you are manually entering the information, please leave<br>the box to the right blank.                                                                                                    |                                                             |          |
| Required fields are denoted by *.<br>Cancel                                                                                                    | Create Receipt                                              | F        |

#### BVP

## CREATING A RECEIPT—ALL USERS

After purchasing bullet resistant or stab protective vests, your agency will need to enter receipts for these purchases into BVP. To do so, your agency must create a receipt with the information that proves your original purchase of the vest(s). To report a receipt, your agency must have (1) funds available in BVP, and (2) funds eligible for the reported receipt based on receipt order date. After creating a receipt, all users must add at least one receipt line item to the receipt. Review **Adding a Receipt Line Item** (**p. 12**) for more information.

### VALIDATING RECEIPT INFORMATION

There are a number of validations that your agency must pass in order to successfully submit a receipt. These validations ensure the information you are entering is accurate, which is critical for BJA to prevent fraud or abuse of the BVP reimbursement program. All data fields marked with a red asterisk (\*) in the BVP system are required fields. Be sure to enter information in these fields exactly as it appears on your receipt(s) of purchase.

### 🖳 How To. . .

- CREATE A NEW RECEIPT
- 1. Click the Manage Receipts link (p. 5, fig. 4, A).
- 2. Click the Create a New Receipt button (p. 5, fig. 5, B).
- 3. Review the information that appears above the **Receipt Header** form. This includes important information about which receipts are eligible for reporting, as well as vest information.
- 4. Enter the name of the distributor whom you purchased the vest(s) from.

**Note**: Begin typing the name of the distributor, then wait for the system to generate a list of the distributors that match the title you have entered.

5. Click the name of the distributor from the list (**p. 5, fig. 6, C**).

**Note**: If the distributor you purchased the vest(s) from does not appear in the list, click the Add Vendor link in the Distributor row. Complete the Add Vendor form, then click the Add Vendor and Continue button.

- (Optional) Enter a dollar amount (e.g., 10.00) in the Tax, Shipping & Handling field (D).
   Note: The Tax, Shipping & Handling cost cannot exceed 15% of the sum of the unit price multiplied by the quantity of vests. This amount does not represent the total receipt value.
- 7. Select the date on which your jurisdiction ordered the vests by clicking within the **Date Ordered** field (E), then click the date of the order from the pop-up calendar box.
- 8. Check whether you are importing a CSV file with your receipt line items. If you are importing this file, go to the How to Create a New Receipt by Importing a CSV file (**p. 8**).
- 9. Click the Create Receipt button (F).
   Note: Click the Cancel button to clear the data fields and return to the previous page.

## **REPORTING RECEIPTS FOR VEST PURCHASES**

#### Fig. 7: BVP Menu

7

|   | 3. Receipts |                   |     |  |  |
|---|-------------|-------------------|-----|--|--|
|   | 3.1         | Manage Receipts   | Α   |  |  |
| 1 | 3.2         | Review LEA Receip | ots |  |  |
|   | 3.3         | Receipt History   |     |  |  |

#### Fig. 8: Manage Receipts Page

| > <u>Manage Receipts</u>                                                                                                    | OMB #1121-0235<br>(Expires: 10/31/2006)                            |
|----------------------------------------------------------------------------------------------------|--------------------------------------------------------------------|
| Below are listings of your agency receipts organized by appropriate status. You can view the details of each receipt by cl<br>under the Action column. You can view your LEA receipts by accessing your LEA listing under <b>Associated Law Enforceme</b><br>can create a new receipt by clicking the <b>Create New Receipt</b> button. | icking on the <b>View</b> link<br><b>int Agency Receipts</b> . You |
| Current Jurisdiction Receipts                                                                                                    |                                                                    |
| No receipt available.                                                                                                    |                                                                    |
|                                                                                                    |                                                                    |
| Associated Law Enforcement Agency Receipts                                                                                                    |                                                                    |
| Click here to proceed                                                                                                    |                                                                    |
|                                                                                                    |                                                                    |
| В                                                                                                    | Create New Receipt                                                 |

#### Fig. 9: Receipt Header

|                                                                                                    |   |    | Distrib                                                      |            |         |
|----------------------------------------------------------------------------------------------------|---|----|--------------------------------------------------------------|------------|---------|
|                                                                                                    |   | С  | <b>Distributor</b><br>123 Sample Street<br>Washington, DC 00 | 000-0000   | ×**     |
| Receipt Header                                                                                                    |   | 1  |                                                              |            |         |
| * <b>Distributor:</b> Begin typing the name of your distributor. Once you have stopped typing, the list of distributors that begin with what you have entered will appear in a selection box. If your distributor is not listed, click here: ' <u>Add Vendor</u> '. Please call the BVP help desk at 1-877-758-3787 if you need assistance with selecting or adding a distributor. | D |    |                                                              |            |         |
| Tax, Shipping, & Handling: Total for all vests in this receipt.                                                                                                    |   | \$ |                                                              |            |         |
| * Date Ordered: Date Vests were ordered.                                                                                                    | E |    |                                                              |            |         |
| * Funds Type: The type of funds you wish to request payment against for this receipt.                                                                                                    |   |    |                                                              | Regula     | ar Fund |
| Importing File? Are you importing a CSV file containing your receipt line items and vest assignments? If yes, select this box. If you are manually entering the information, please leave the box to the right blank.                                                                                                    |   |    |                                                              |            | F       |
|                                                                                                    |   |    |                                                              |            |         |
| G Receipt Import                                                                                                    |   |    |                                                              |            |         |
| * <b>Upload File:</b> The CSV file that contains your vest line and assignment information. For guidelines on the upload file format and example files, click here: <u>Receipt File Import</u> <u>Guidelines</u> '.                                                                                                    |   |    |                                                              | Brow       | vse     |
| Import File Has Header? Does your CSV file have header information on the top line?                                                                                                    |   | I  | My File Has a Hea                                            | ıder       | -       |
| Paguirad fields are depoted by *                                                                                                    |   |    |                                                              |            |         |
| Cancel                                                                                                    |   |    | J                                                            | Create Red | eipt:   |

## IMPORTING A RECEIPT—ALL USERS

BVP users may create a new receipt by importing a properly formatted comma-separated values (CSV) file. This allows users to maintain their receipt information in an external application, such as Microsoft Excel. However, it is critical to format this file exactly as defined in the Receipt File Import Guidelines (p. 7, fig. 9, G).

## How To. . .

#### CREATE A NEW RECEIPT BY IMPORTING A CSV FILE

- 1. Click the Manage Receipts link (p. 7, fig. 7, A).
- 2. Click the Create a New Receipt button (p. 7, fig. 8, B).
- 3. Review the information that appears above the **Receipt Header** form. This includes important information about which receipts are eligible for reporting, as well as vest information.
- 4. Enter the name of the distributor whom you purchased the vest(s) from.

**Note**: Begin typing the name of the distributor, then wait for the system to generate a list of the distributors that match the title you have entered.

5. Click the name of the distributor from the list (**p. 7, fig. 9, C**).

**Note**: If the distributor you purchased the vest(s) from does not appear in the list, click the Add Vendor link in the Distributor row. Complete the Add Vendor form, then click the Add Vendor and Continue button.

- (Optional) Enter a dollar amount (e.g., 10.00) in the Tax, Shipping & Handling field (D).
   Note: The Tax, Shipping & Handling cost cannot exceed 15% of the sum of the unit price multiplied by the quantity of vests. This amount does not represent the total receipt value.
- 7. Select the date on which your jurisdiction ordered the vests by clicking within the **Date Ordered** field (E), then clicking the date of the order from the pop-up calendar box.
- 8. Click the empty check-box for the **Importing File?** field (**F**).
- Click the Receipt File Import Guidelines link (G) and ensure you have followed the formatting rules exactly.

**WARNING**: If you do not format your file exactly as defined in the guidelines, your receipt will be rejected.

- 10. Click the **Browse** button (**H**), then locate and select the CSV file you wish to upload.
- 11. Select whether you added a header to your imported CSV file (I).
- 12. Click the **Create Receipt** button (J).

Note: Click the Cancel button to clear the data fields and return to the previous page.

## **REPORTING RECEIPTS FOR VEST PURCHASES**

#### Fig. 10: BVP Menu

| 3. Receipts |                   |     |
|-------------|-------------------|-----|
| 3.1         | Manage Receipts   | Α   |
| 3.2         | Review LEA Receip | ots |
| 3.3         | Receipt History   |     |

#### Fig. 11: Current Receipts

|                | Current Jurisdiction Receipts |             |              |              |                         |            |        |
|----------------|-------------------------------|-------------|--------------|--------------|-------------------------|------------|--------|
| Receipt Status |                               |             | Quantit      | y            | Cost                    |            |        |
| Cre            | Created                       |             |              | 1 \$1,000.00 |                         |            |        |
|                | ▼ Receipts                    |             |              |              |                         |            | B      |
|                | Ordered Date                  | Vendor      | Fund Type    | Quantity     | Tax Shipping & Handling | Cost       | Action |
|                | 03/01/2012                    | Distributor | Regular Fund | 1            | \$0.00                  | \$1,000.00 | View   |

#### Fig. 12: Current Receipts

| Receipt Header          |                             |  |  |  |
|-------------------------|-----------------------------|--|--|--|
| Name                    | Jurisdiction                |  |  |  |
| Vendor                  | Distributor                 |  |  |  |
| Ordered Date            | 03/01/2012                  |  |  |  |
| Fund Type               | Regular Fund                |  |  |  |
| Total Quantity          | 1                           |  |  |  |
| Tax Shipping & Handling | \$0.00                      |  |  |  |
| Total Cost              | \$1,000.00                  |  |  |  |
| Status                  | C Created                   |  |  |  |
| Action                  | <u>Edit</u>   <u>Delete</u> |  |  |  |

#### Fig. 13: Deletion Confirmation

|                                      |                                                                                | Receipt Header                                                                                                  | (to be deleted)                    |                                                   |               |
|--------------------------------------|--------------------------------------------------------------------------------|----------------------------------------------------------------------------------------------------|------------------------------------|---------------------------------------------------|---------------|
| Name                                 |                                                                                |                                                                                                    |                                    |                                                   | Jurisdictio   |
| Vendo                                | or                                                                             |                                                                                                    |                                    |                                                   | Distributo    |
| Ordere                               | ed Date                                                                        |                                                                                                    |                                    |                                                   | 03/01/201     |
| Fund T                               | Туре                                                                           |                                                                                                    |                                    |                                                   | Regular Fun   |
| Total C                              | Quantity                                                                       |                                                                                                    |                                    |                                                   |               |
| Tax Sh                               | hipping & Handling                                                             |                                                                                                    |                                    |                                                   | \$0.0         |
| Total C                              | Cost                                                                           |                                                                                                    |                                    |                                                   | \$1,000.0     |
| Status                               | Status                                                                         |                                                                                                    |                                    |                                                   | Create        |
|                                      | -                                                                              | Receipt Line Item                                                                                               | ı (to be deleted)                  |                                                   |               |
| vdel                                 | Manufacturer                                                                   | Receipt Line Item                                                                                               | (to be deleted)                    | Cost                                              | Action        |
| o <mark>del</mark><br>odel           | Manufacturer<br>Manufacturer                                                   | Receipt Line Item<br>Price per Unit<br>\$1,000.00                                                               | n (to be deleted)<br>Quantity<br>1 | <b>Cost</b><br>\$1,000.00                         | Action<br>N/A |
| o <mark>del</mark><br>odel<br>👻 Vest | Manufacturer<br>Manufacturer<br>st Assignments                                 | Receipt Line Item<br>Price per Unit<br>\$1,000.00                                                               | n (to be deleted)<br>Quantity<br>1 | Cost<br>\$1,000.00                                | Action<br>N/A |
| odel<br>odel<br>👻 Vest               | Manufacturer<br>Manufacturer<br>st Assignments<br>Officer Name                 | Receipt Line Item<br>Price per Unit<br>\$1,000.00<br>Vest Serial Number                                         | n (to be deleted)<br>Quantity<br>1 | Cost<br>\$1,000.00<br>Received Date               | Action<br>N/A |
| o <mark>del</mark><br>odel<br>• Vest | Manufacturer<br>Manufacturer<br>st Assignments<br>Officer Name<br>Officer Name | Receipt Line Item           Price per Unit           \$1,000.00           Vest Serial Number           00000000 | I (to be deleted)<br>Quantity<br>1 | Cost<br>\$1,000.00<br>Received Date<br>04/01/2012 | Action<br>N/A |

## **DELETING A RECEIPT—ALL USERS**

All BVP users have the ability to delete their own agency's receipts, if necessary. The receipt deletion process is final; a deleted receipt cannot be retrieved.

### **LEA** Users

Once you submit a receipt to your jurisdiction, the receipt cannot be deleted. If the jurisdiction denies your receipt, then you can edit or delete the receipt.

### **Jurisdiction Users**

Once you request payment for a receipt, the receipt cannot be deleted.

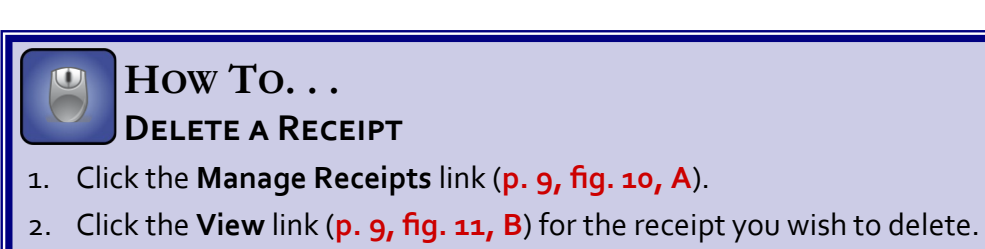

- Click the Delete link (p. 9, fig. 12, C).
   WARNING: You cannot undo the receipt deletion process once you complete the next step.
- Click the Delete button (p. 9, fig. 13, D) to finalize the deletion.
   Note: Click the Cancel button to clear the data fields and return to the previous page.

## **REPORTING RECEIPTS FOR VEST PURCHASES**

#### Fig. 14: BVP Menu

| 3. Receipts |                        |     |  |  |  |  |
|-------------|------------------------|-----|--|--|--|--|
| 3.1         | <u>Manage Receipts</u> | Α   |  |  |  |  |
| 3.2         | Review LEA Receip      | ots |  |  |  |  |
| 3.3         | Receipt History        |     |  |  |  |  |

#### Fig. 15: Current Receipts

|                | Current Jurisdiction Receipts |             |              |              |                         |            |             |
|----------------|-------------------------------|-------------|--------------|--------------|-------------------------|------------|-------------|
| Receipt Status |                               | Quantit     | Quantity     |              |                         |            |             |
| Created        |                               |             | 1            | 1 \$1,000.00 |                         |            |             |
| •              | <ul> <li>Receipts</li> </ul>  |             |              |              |                         |            | B           |
|                | Ordered Date                  | Vendor      | Fund Type    | Quantity     | Tax Shipping & Handling | Cost       | Action      |
|                | 03/01/2012                    | Distributor | Regular Fund | 1            | \$0.00                  | \$1,000.00 | <u>View</u> |

#### Fig. 16: Add Receipt Line Item

|                                                                                                    | Receipt Header                                                                                                    |        |                                                 |               |
|----------------------------------------------------------------------------------------------------|----------------------------------------------------------------------------------------------------|--------|-------------------------------------------------|---------------|
| Name                                                                                                    |                                                                                                    |        |                                                 | Jurisdiction  |
| Vendor                                                                                                    |                                                                                                    |        |                                                 | Distributor   |
| Ordered Date                                                                                                    |                                                                                                    |        |                                                 | 04/01/2012    |
| Fund Type                                                                                                    |                                                                                                    |        |                                                 | Regular Fund  |
| Total Quantity                                                                                                    |                                                                                                    |        |                                                 | 0             |
| Tax Shipping & Handling                                                                                                    |                                                                                                    |        |                                                 | \$0.00        |
| Total Cost                                                                                                    |                                                                                                    |        |                                                 | \$0.00        |
| Status                                                                                                    |                                                                                                    |        |                                                 | Created       |
| Action                                                                                                    |                                                                                                    |        |                                                 | Edit   Delete |
|                                                                                                    | Receipt Line Items                                                                                                    |        |                                                 |               |
| No receipt line item aus                                                                                                    | ilable                                                                                                    | Add Do | saint Line Item                                 |               |
| No receipt line item ava                                                                                                    | liadie.                                                                                                    | Add Re | <u>celpt Line Item</u>                          |               |
| Fig. 17: Line Item Information                                                                                                    |                                                                                                    | D      | manufacturer<br>Manufacturer<br>Vest Type: Stab | N             |
| * Manufacturer: Begin typing the name of the Ma<br>the list of manufacturers that begin with what you<br>if the manufacturer is not listed, call the BVP help                                 | nufacturer. Once you have stopped typing,<br>I have entered will appear in a selection box.<br>desk at 1-877-758-3787 for assistance.   | 1      |                                                 | ~y            |
| Model: Begin typing the name of the Model prov<br>have stopped typing, the list of models provided be<br>entered will appear in a selection box. If the model<br>377-758-3787 for assistance. | nded by the manufacturer selected. Once you<br>by the manufacturer with what you have<br>al is not listed, call the BVP help desk at 1- | E      |                                                 |               |
| <sup>e</sup> Price per Unit: Enter the cost of a vest for the r                                                                                                    | nanufacturer/model combination selected.                                                                                                |        | F                                               |               |
| Required fields are denoted by *.<br>Cancel                                                                                                    |                                                                                                    |        |                                                 | G Save        |

## ADDING A RECEIPT LINE ITEM—ALL USERS

After creating a receipt, you must enter all the receipt line items as they appear on your receipt of purchase. This information includes the manufacturer name, model name, and exact price per unit (the cost of one vest).

### **NIJ Approved Vests**

The BVP program only supports the purchase of body armor that has been tested and found to comply with current National Institute of Justice (NIJ) Ballistic or Stab Standards. As a result, you will only be able to receive reimbursement for purchasing approved vest models from approved manufacturers. A list of acceptable manufacturers and models is available on the following website:

http://www.nij.gov/nij/topics/technology/body-armor/compliant-ballistic-armor.htm

### HOW TO. . . Add a Receipt Line Item

- 1. Click the Manage Receipts link (p. 11, fig. 14, A).
- 2. Click the View link (p. 11, fig. 15, B) for the receipt you wish to add a line item to .
- 3. Click the Add Receipt Line Item link (p. 11, fig. 16, C).
- 4. Enter the name of the vest manufacturer (**p. 11, fig. 17, D**).

**Note**: Begin typing the name of the manufacturer, then wait for the system to generate a list of the manufacturers that match the title you have entered.

**Note**: Only vests that were on the NIJ approved list of vests on the date the vests were ordered will appear in the manufacturer and model fields.

- 5. Click the name of the manufacturer from the list (**D**).
- 6. Enter the name of the vest model (E).

**Note**: Begin typing the name of the vest model, then wait for the system to generate a list of the models that match the title you have entered.

- 7. Click the name of the model from the list.
- 8. Enter the exact price per unit (F) for the model of vest you are adding (e.g., 500.25).
- 9. Click the **Save** button (**G**).

Note: Click the Cancel button to clear the data fields and return to the previous page.

## **REPORTING RECEIPTS FOR VEST PURCHASES**

#### Fig. 18: BVP Menu

| 3. Receipts |                   |     |  |  |  |
|-------------|-------------------|-----|--|--|--|
| 3.1         | Manage Receipts   | Α   |  |  |  |
| 3.2         | Review LEA Receip | ots |  |  |  |
| 3.3         | Receipt History   |     |  |  |  |

#### Fig. 19: Current Receipts

| Current Jurisdiction Receipts |        |              |             |              |           |                         |            |               |
|-------------------------------|--------|--------------|-------------|--------------|-----------|-------------------------|------------|---------------|
| Receipt Status                |        |              | Quantity    | Quantity     |           |                         |            |               |
| Created 1                     |        |              | 1           |              | \$1,000.0 | 0                       |            |               |
|                               | ▼ Rece | eipts        |             |              |           |                         |            |               |
|                               |        | Ordered Date | Vendor      | Fund Type    | Quantity  | Tax Shipping & Handling | Cost       | Action        |
|                               |        | 04/01/2012   | Distributor | Regular Fund | 0         | \$0.00                  | \$0.00     | View          |
|                               |        | 04/01/2012   | Distributor | Regular Fund | 1         | \$0.00                  | \$1,000.00 | <u>View</u> B |

#### Fig. 20: Receipt Line Items

|   | Receipt Line Items |                |                |                    |            |          |                                        |                                           |
|---|--------------------|----------------|----------------|--------------------|------------|----------|----------------------------------------|-------------------------------------------|
| м | odel               | Manufacturer   | Price per Unit | Quantity           | Cost       | Action   | C                                      | Add Receipt Line Item                     |
| м | odel               | Manufacturer   | \$1,000.00     | 1                  | \$1,000.00 | Edit rec | <u>eipt line item</u><br><u>Delete</u> | Edit vest assignment<br>receipt line item |
|   | ▼ Ve               | st Assignments |                |                    |            |          |                                        | F                                         |
|   |                    | Officer Name   | 1              | Vest Serial Number |            |          | Received Dat                           | e                                         |
|   |                    | Officer Name   |                | 00000000           |            |          | 04/02/2012                             |                                           |

#### Fig. 21: Save Receipt Line Item Edits

| * <b>Manufacturer:</b> Begin typing the name of the Manufacturer. Once you have stopped typing, the list of manufacturers that begin with what you have entered will appear in a selection box. If the manufacturer is not listed, call the BVP help desk at 1-877-758-3787 for assistance.                      | Manufacturer       |                |
|----------------------------------------------------------------------------------------------------|--------------------|----------------|
| * Model: Begin typing the name of the Model provided by the manufacturer selected. Once you have stopped typing, the list of models provided by the manufacturer with what you have entered will appear in a selection box. If the model is not listed, call the BVP help desk at 1-877-758-3787 for assistance. | Model              |                |
| * Price per Unit: Enter the cost of a vest for the manufacturer/model combination selected.                                                                                                    |                    | 1000.00        |
| Required fields are denoted by *.                                                                                                    | E                  |                |
| Cancel Sav                                                                                                    | e Save and Go to V | est Assignment |

#### Fig. 22: Delete Receipt Line Item

| Receipt Line Item (to be deleted) |                |                    |          |               |        |  |  |
|-----------------------------------|----------------|--------------------|----------|---------------|--------|--|--|
| Model                             | Manufacturer   | Price per Unit     | Quantity | Cost          | Action |  |  |
| Model                             | Manufacturer   | \$1,000.00         | 1        | \$1,000.00    | N/A    |  |  |
| ▼ Ves                             | st Assignments |                    |          |               |        |  |  |
|                                   | Officer Name   | Vest Serial Number | F        | leceived Date |        |  |  |
| 1                                 | Officer Name   | 00000000           | C        | 4/02/2012     |        |  |  |

## EDITING A RECEIPT LINE ITEM—ALL USERS

## 🖳 How To. . .

#### EDIT A RECEIPT LINE ITEM

- 1. Click the Manage Receipts link (p. 13, fig. 18, A).
- 2. Click the **View** link (**p. 13, fig. 19, B**) for the receipt you wish to edit a line item on.
- 3. Click the Edit receipt line item link (p. 13, fig. 20, C).
- 4. Change the line item information.
  Note: For more details on this process, see How to Add a Receipt Line Item (p. 12), steps 4-8.
  5. If you are done editing the line item, click the Save button (p. 13, fig. 21, D) to complete the process .
- If you would like to also edit the vest assignment information, click the Save and Go to Vest Assignment button (E).

Note: Click the Cancel button to clear the data fields and return to the previous page.

Note: For more details on this process, see How to Add/Edit a Vest Assignment (p. 16).

### 🖳 How To. . .

### Delete a Receipt Line Item

- 1. Click the Manage Receipts link (p. 13, fig. 18, A).
- 2. Click the **View** link (**p. 13, fig. 19, B**) for the receipt you wish to delete a line item from.
- 3. Click the Delete receipt line item link (p. 13, fig. 20, F).
- Click the Delete button (p. 13, fig. 22, G) to finalize the deletion.
   Note: Click the Cancel button to clear the data fields and return to the previous page.

## **REPORTING RECEIPTS FOR VEST PURCHASES**

#### Fig. 23: BVP Menu

| 3. Receipts |                        |     |  |  |  |  |  |
|-------------|------------------------|-----|--|--|--|--|--|
| 3.1         | <u>Manage Receipts</u> | Α   |  |  |  |  |  |
| 3.2         | Review LEA Receip      | ots |  |  |  |  |  |
| 2.2         | Receipt History        |     |  |  |  |  |  |

#### Fig. 24: Current Receipts

| Receipt Status Quantity Cost |                        |                       |                         |            |        |  |  |
|------------------------------|------------------------|-----------------------|-------------------------|------------|--------|--|--|
| Created 1 \$1,000.00         |                        |                       |                         |            |        |  |  |
| ✓ Receipts                   |                        |                       |                         |            |        |  |  |
| Ordered Date Ver             | endor Fund Type        | Quantity              | Tax Shipping & Handling | Cost       | Action |  |  |
| 04/01/2012 Dist              | stributor Regular Fund | i 0                   | \$0.00                  | \$0.00     | View   |  |  |
| 04/01/2012 Dist              | stributor Regular Fund | Regular Fund 1 \$0.00 |                         | \$1,000.00 | View B |  |  |

#### Fig. 25: Receipt Line Items

|      |      |                |                | Rec                | eipt Line Ite | ns        |                             |             |                                  |       |
|------|------|----------------|----------------|--------------------|---------------|-----------|-----------------------------|-------------|----------------------------------|-------|
| Mode | el   | Manufacturer   | Price per Unit | Quantity           | Cost          | Action    |                             | Add Rece    | ipt Line Iter                    | 1     |
| Mode | el   | Manufacturer   | \$1,000.00     | 1                  | \$1,000.00    | Edit rece | eipt line item<br>Delete re | eceipt line | dit vest assign<br>item <b>C</b> | nment |
|      | • Ve | st Assignments |                |                    |               |           |                             |             |                                  |       |
|      |      | Officer Name   |                | Vest Serial Number |               |           | Received Date               |             |                                  |       |
|      |      | Officer Name   |                | 00000000           |               |           | 04/02/2012                  |             |                                  | ]     |
|      |      | Officer Name   |                | 000000000          |               |           | 04/02/2012                  |             |                                  | _     |

#### Fig. 26: Vest Assignment List

|     |                                                                                                    |                | Vest Assigr         | nment List         |                |        |  |  |
|-----|----------------------------------------------------------------------------------------------------|----------------|---------------------|--------------------|----------------|--------|--|--|
|     | Line                                                                                                    | *Serial Number | *Officer First Name | *Officer Last Name | *Received Date | Delete |  |  |
|     | 1                                                                                                    | 00000000       | Officer             | Name               | 04/02/2012     |        |  |  |
|     | 2                                                                                                    |                |                     |                    |                |        |  |  |
| Rec | 2     Image: Concelered by *.       Cancel     E       Add     Save       Save and Go to Edit Receipt Line Item |                |                     |                    |                |        |  |  |
|     |                                                                                                    |                |                     | F                  |                |        |  |  |

## ADDING/EDITING A VEST ASSIGNMENT—ALL USERS

All receipts must include all of your agency's vest assignments in order to receive a reimbursement through BVP. For every vest purchased, you need to enter the specific serial number of the vest and identify which officer within your agency was assigned this vest.

You cannot duplicate serial numbers in the vest assignments from a single manufacturer. You can assign the same officer with more than one vest within a replacement cycle. However, you must provide an explanation on why the officer needs a replacement vest in order to submit the assignment.

## How To. . .

#### ADD/EDIT A VEST ASSIGNMENT

- 1. Click the Manage Receipts link (p. 15, fig. 23, A).
- 2. Click the View link (p. 15, fig. 24, B) for the receipt you wish to add an assignment to.
- 3. Click the **Edit vest assignment** link (**p. 15, fig. 25, C**) for the receipt line item you wish to add an assignment to.
- 4. Make any necessary changes to the existing vest assignments (p. 15, fig. 26, D).
- 5. If you need to add a new vest assignment, click the Add button (E).
- 6. Enter the serial number, officer name, and received date fields for the new vest assignment.
- 7. Repeat steps 5 and 6 until all the vest assignments for your agency's order have been added.
- 8. Click the **Save** button (**F**).

**Note**: Clicking the Save button will return you to the Receipt Details page. You may also click the Save and Go to Edit Receipt Line Item button to save the vest assignment and then move to the Edit Receipt Line Item page.

**Note**: Click the Cancel button to clear the data fields and return to the previous page.

## **REPORTING RECEIPTS FOR VEST PURCHASES**

Fig. 27: Deleting a Vest Assignment

|      | Vest Assignment List            |                |                     |                    |                                     |        |  |  |  |
|------|---------------------------------|----------------|---------------------|--------------------|-------------------------------------|--------|--|--|--|
|      | Line                            | *Serial Number | *Officer First Name | *Officer Last Name | *Received Date                      | Delete |  |  |  |
|      | 1                               | 00000000       | Officer             | Name               | 04/02/2012                          |        |  |  |  |
|      | 2                               |                |                     |                    |                                     |        |  |  |  |
| equi | juired fields are denoted by *. |                |                     |                    |                                     |        |  |  |  |
| Can  | cel                             |                |                     | Add Save S         | ave and Go to Edit Receipt Line Ite | em     |  |  |  |

#### Fig. 28: BVP Menu

17

|     | 3. Receip       | ts |  |
|-----|-----------------|----|--|
| 3.1 | Manage Receipt  | s  |  |
| 3.2 | Receipt History | F  |  |

#### Fig. 29: Historic Receipts

|                              |                     |              | Hist                  | toric LEA R | eceipts                 |               |        |
|------------------------------|---------------------|--------------|-----------------------|-------------|-------------------------|---------------|--------|
| Receipt Status Quantity Cost |                     |              |                       |             |                         |               |        |
| Se                           | nt for BVP Approval | 1            |                       |             | \$500.00                |               |        |
|                              | ▼ Receipts          |              |                       |             |                         |               |        |
|                              | Ordered Date        | Vendor       | Fund Type             | Quantity    | Tax Shipping & Handling | Cost          | Action |
|                              | 04/01/2012          | Regular Fund | Regular Fund 1 \$0.00 |             | \$500.00                | <u>View</u> G |        |

#### Fig. 30: Receipt Status

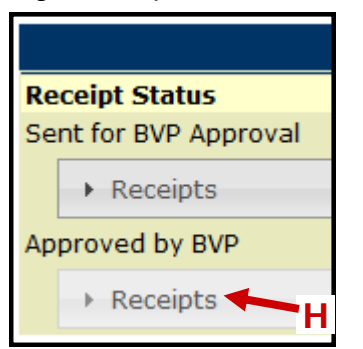

## DELETE A VEST ASSIGNMENT—ALL USERS

## How To. . .

**DELETE A VEST ASSIGNMENT** 

- 1. Click the Manage Receipts link (p. 15, fig. 23, A).
- 2. Click the **View** link (**p. 15, fig. 24, B**) for the receipt you wish to delete an assignment from.
- 3. Click the **Edit vest assignment** link (**p. 15, fig. 25, C**) for the receipt line item you wish to delete an assignment from.
- 4. Click in the open check box (**p. 17, fig. 26, D**) for the vest assignment you wish to delete.
- 5. Click the **Save** button (E).

Note: Click the Cancel button to clear the data fields and return to the previous page.

## How To...

### VIEW RECEIPT HISTORY

- 1. Click the **Receipt History** link (**p. 17, fig. 28, F**).
- 2. Click the **View** link (**p. 17, fig. 29, G**) on a particular receipt to access receipt line item information.
- 3. To display receipts from a different status in the BVP system, click the **Receipts** drop-down menu (**p. 17, fig. 30, H**).

## SUBMITTING RECEIPTS TO A JURISDICTION

Fig. 31: BVP Menu

|     | 3. Receipts     | 5 |
|-----|-----------------|---|
| 3.1 | Manage Receipts | Α |
| 3.2 | Receipt History |   |

#### Fig. 32: Submit LEA Receipts

|           |              |             | Cui          | rrent LEA | Receipts                |            |                    |
|-----------|--------------|-------------|--------------|-----------|-------------------------|------------|--------------------|
| Receipt S | tatus        |             | Quantit      | y         | Cost                    |            |                    |
| Created   |              |             | 1            |           | \$1,000.                | 00         |                    |
| ▼ Rec     | ceipts       |             |              |           |                         |            |                    |
|           | Ordered Date | Vendor      | Fund Type    | Quantity  | Tax Shipping & Handling | Cost       | Action             |
|           | 04/01/2012   | Distributor | Regular Fund | 1         | \$0.00                  | \$1,000.00 | <u>View</u>        |
| I         |              |             |              |           |                         |            |                    |
|           |              |             |              |           |                         |            |                    |
|           |              |             |              |           |                         |            |                    |
|           |              |             |              |           |                         |            | Create New Receipt |
|           |              |             |              |           |                         | n f        |                    |
|           |              |             |              |           |                         | В          | Submit Receipts    |

#### Fig. 33: Confirm Submission

|            |              |             | Current LE/  | A Receipts | to Submit               |            |         |
|------------|--------------|-------------|--------------|------------|-------------------------|------------|---------|
| Receipt St | tatuc        |             | Quantity     |            | Cost                    |            |         |
| Created    | latus        |             | 1            |            | \$1,000.00              |            |         |
| ▼ Rec      | eipts        |             |              |            |                         |            |         |
|            |              |             |              |            |                         |            |         |
|            | Ordered Date | Vendor      | Fund Type    | Quantity   | Tax Shipping & Handling | Cost       |         |
|            | 04/01/2012   | Distributor | Regular Fund | 1          | \$0.00                  | \$1,000.00 | ]       |
|            |              |             |              |            |                         |            |         |
|            |              |             |              |            |                         |            |         |
|            |              |             |              |            |                         |            |         |
|            |              |             |              |            |                         |            |         |
| Cancel     |              |             |              |            |                         | С          | Confirm |

## SUBMITTING RECEIPTS TO A JURISDICTION—LEA USERS ONLY

After creating a receipt and entering vest assignments, LEA users must submit their receipts to their jurisdiction. The jurisdiction is then responsible for reviewing the receipt and either submitting it to BJA for reimbursement, or denying the receipt. If the jurisdiction submits the receipt, you can then wait for BJA to process your receipt and receive the reimbursement as administered through the jurisdiction. If the jurisdiction denies your receipt, then you will need to make the necessary revisions or updates. Once the receipt is updated, you may submit the receipt to the jurisdiction again.

You cannot duplicate serial numbers in the vest assignments from a single manufacturer. You can assign the same officer with more than one vest within a replacement cycle. However, in order to submit the assignment, you must provide an explanation on why the officer is assigned multiple vests within the replacement cycle.

## How To. . .

#### SUBMIT A RECEIPT TO A JURISDICTION

- 1. Click the Manage Receipts link (p. 19, fig. 31, A).
- 2. Click the **Submit Receipts** button (**p. 19, fig. 32, B**).

**Note**: All your LEA's current receipts will be submitted to the jurisdiction at once. If you are not done adding vest assignments to **ALL** your current receipts, do not submit your receipts yet.

3. Click the **Confirm** button (**p. 19, fig. 33, C**) to finalize your receipt submission.

**Note**: After submitting your receipts, you will see the Receipts Status on the Manage Receipts page has changed from "Created" to "Sent for Chief Executive Approval."

Note: Click the Cancel button to clear the data fields and return to the previous page.

## **REVIEWING LEA RECEIPTS**

Fig. 34: BVP Menu

|     | 3. Receipts         |   |
|-----|---------------------|---|
| 3.1 | Manage Receipts     |   |
| 3.2 | Review LEA Receipts | Α |
| 3.3 | Receipt History     |   |

#### Fig. 35: View/Deny Receipts

| Associated Law Enforcement Agencies |                               |    |   |                           |  |  |
|-------------------------------------|-------------------------------|----|---|---------------------------|--|--|
| Agency Name                         | Agency Name City State Action |    |   |                           |  |  |
| LEA                                 | Washington                    | DC | B | <u>View/Deny Receipts</u> |  |  |

#### Fig. 36: Receipts Ready for Review

|                              |                                                | L           | EA Receipt      | s (LEA)  | Ready for Review           |            |           |
|------------------------------|------------------------------------------------|-------------|-----------------|----------|----------------------------|------------|-----------|
| Receipt Status Quantity Cost |                                                |             |                 |          |                            |            |           |
| Sent for C                   | Sent for Chief Executive Approval 1 \$1,000.00 |             |                 |          |                            |            |           |
| ▼ Re                         | ▼ Receipts                                     |             |                 |          |                            |            |           |
|                              | Ordered Vendor                                 |             | Fund Type       | Quantity | Tax Shipping &<br>Handling | Cost       | Action    |
|                              | 04/01/2012                                     | Distributor | Regular<br>Fund | 1        | \$0.00                     | \$1,000.00 | View/Deny |
|                              |                                                |             |                 |          | •                          | •          | ·         |

#### Fig. 37: Receipts Ready for Review

|         |                   | Receipt I          | leader   |                    |                 |
|---------|-------------------|--------------------|----------|--------------------|-----------------|
| Name    |                   |                    |          |                    | LEA             |
| Vendo   | r                 |                    |          |                    | Distributor     |
| Ordere  | ed Date           |                    |          |                    | 04/01/2012      |
| Fund T  | ype               |                    |          |                    | Regular Fund    |
| Total C | Quantity          |                    |          |                    | 1               |
| Tax Sh  | ipping & Handling |                    |          |                    | \$0.00          |
| Total C | Cost              |                    |          |                    | \$1,000.00      |
| Status  |                   |                    |          | Sent for Chief Exe | cutive Approval |
|         |                   | Receipt Lir        | ie Items |                    |                 |
| Model   | Manufacturer      | Price per Unit     | Quantity | Cost               | Action          |
| Model   | Manufacturer      | \$1,000.00         | 1        | \$1,000.00         | N/A             |
| ▼ Ve    | st Assignments    |                    |          |                    |                 |
|         | Officer Name      | Vest Serial Number | I        | Received Date      |                 |
|         | Officer Nombre    | 00000001           | (        | 04/08/2012         |                 |
| Cancel  | D                 |                    |          |                    | EDeny           |

## **REVIEWING LEA RECEIPTS—ALL JURISDICTION USERS**

After an LEA submits a receipt, the jurisdiction is responsible for reviewing the receipt. Upon review, the jurisdiction needs to either submit the receipt to BJA for reimbursement, or deny the receipt for the LEA to make any necessary revisions or updates.

### HOW TO. . . Review LEA Receipts

- 1. Click the **Review LEA Receipts** link (**p. 21, fig. 34, A**).
- 2. Click the **View/Deny Receipts** link (**p. 21, fig. 35, B**) to view all of the receipts that a particular LEA has submitted.
- 3. Click the **View/Deny** link (**p. 21, fig. 36, C**) to view a particular receipt an LEA has submitted.
- 4. Review all the receipt line items and vest assignments.
- 5. If the LEA's receipt is acceptable, then click the **Cancel** button (**p. 21, fig. 37, D**) and move forward to the Requesting Payment for Vest Purchases section (**p. 23**).
- 6. If the LEA's receipt is unacceptable, then click the **Deny** button (**E**).

**Note**: Denying the LEA's receipt sends the receipt back to the LEA, giving them the opportunity to change/update the receipt.

## **REQUESTING PAYMENT FOR VEST PURCHASES**

#### Fig. 38: BVP Menu

|     | 4. Payment       |   |
|-----|------------------|---|
| 4.1 | Bank Information |   |
| 4.2 | Print Bank Form  |   |
| 4.3 | Request Payment  | A |
| 4.4 | Payment History  |   |

#### Fig. 39: Certify Banking Information

| Total Approved Amount (All Regular Fund)        | \$183,679.63 |
|-------------------------------------------------|--------------|
| Total Payments Made to Date                     | \$10,549.37  |
| Total Unpaid Requests to Date                   | \$27,607.54  |
| Total Deobligated Funds                         | \$0.00       |
| Amount Available for Additional Requests - 2008 | \$0.00       |
| Amount Available for Additional Requests - 2010 | \$108,571.86 |
| Amount Available for Additional Requests - 2011 | \$36,950.86  |
|                                                 |              |

| Review Banking and Contact                       | Information           |
|--------------------------------------------------|-----------------------|
| Tax Payer ID Number                              | 111111111             |
| Primary Point of Contact Email                   | name@email.com        |
| Bank Name                                        | Bank Name             |
| Routing Number                                   | 00000000              |
| Depositor Account                                | 00000000              |
| Account Type                                     | Checking              |
| Certify Banking and Contact Informa              | tion is Correct       |
| I certify that the above information is correct. | 🔘 No 🔘 Yes            |
|                                                  | B C Save and Continue |

#### Fig. 40: Request Payment

|                                                                                                | Request          | Payment       |                                            |                           |
|------------------------------------------------------------------------------------------------|------------------|---------------|--------------------------------------------|---------------------------|
| Jurisdiction/Agency                                                                            | Report Date      | Total Cost    | Maximum BVP Payment                        | Actions                   |
| Jurisdiction                                                                                   | 05/07/2012       | \$1,000.00    | \$500.000                                  | Update Receipt            |
| Total Costs                                                                                    |                  | \$1,000.00    | \$500.00                                   |                           |
| <b>BVP Portion of Payment Requested</b>                                                        |                  |               | \$500.00                                   |                           |
| The maximum BVP payments for allowable payment.<br>If you would like to request a waiver for 1 | receipts are lis | sted above. ( | Click 'Continue' to complete<br>er button. | the BVP D Continue Waiver |

## **REQUESTING PAYMENT—ALL JURISDICTION USERS**

After creating your receipts and reviewing the receipts submitted by those LEAs within your jurisdiction, you are ready to request payments from BJA. As a jurisdiction, you are responsible for sending the requests for payment for your agency, as well as any associated LEAs.

Please note, completing the payment request process will automatically send all open receipts to BJA for review. If there are any receipts in which you have not finished entering all the line items or all vest assignments, be sure to complete these receipts before requesting payment.

### VALIDATING RECEIPT INFORMATION

There are a number of validations that your jurisdiction must pass in order to request a payment from BJA. These validations ensure the information you are entering is accurate, which is critical for BJA to prevent fraud or abuse of the BVP reimbursement program. All data fields marked with a red asterisk (\*) in the BVP system are required fields. Be sure that all the information reported in your receipt(s) are correct before requesting payment.

#### VALIDATING BANK INFORMATION

As a jurisdiction, you must enter all of your banking information into the BVP system. BJA must then verify and approve your banking information before you will be eligible to receive any reimbursements.

If your banking information has been added or changed and not yet approved by BJA, you will not be able to complete the payment request process. For assistance with these issues, contact the BVP Helpdesk at (877) 758-3787 or send an email to <u>vests@usdoj.gov</u>.

For information on editing your bank information, review the Banking Information section (p. 32).

#### **REQUESTING PAYMENTS**

Jurisdictions are the only users who may submit payment requests to BJA. For jurisdictions with at least one associated LEA, there are additional responsibilities to complete the payment request process. For instructions on requesting payments:

| Jurisdiction with zero associated LEAs        | Turn to page 24 |
|-----------------------------------------------|-----------------|
| Jurisdiction with one associated LEA          | Turn to page 28 |
| Jurisdiction with two or more associated LEAs |                 |

## **REQUESTING PAYMENT FOR VEST PURCHASES**

#### Fig. 41: Drawdown Amount

|                           |            |      | Recei       | pts | Summary          |   |             |              |
|---------------------------|------------|------|-------------|-----|------------------|---|-------------|--------------|
| Funds From                | Ordered    | Date | Total Cos   | t   | Funds Year Limit |   | Maximum BVP | Payment      |
| Regular Fund              | 04/01/2    | 012  | \$1,000     | .00 | up to FY2011     |   |             | \$500.000    |
| Total Costs               |            |      | \$1,000     | .00 | \$500.000        |   |             | \$500.000    |
| <b>BVP Portion of Pay</b> | ment Reque | sted |             |     |                  |   |             | \$500.00     |
|                           |            |      |             |     |                  |   |             |              |
|                           |            |      | Payme       | ent | Worksheet        |   |             |              |
| Fund Sour                 | rce        | Ba   | alance      |     | Deobligate Date  |   | Drawdown A  | mount        |
| FY2010 Regula             | ar Fund    | \$   | 108,571.86  |     | 08/31/2012       |   | \$ 500.00   |              |
| FY2011 Regula             | ar Fund    |      | \$36,950.86 |     | 08/31/2013       | E | \$ 0.00     |              |
|                           |            |      |             |     |                  |   |             | Limit Amount |
| FY2010 Regula             | ar Fund    |      |             |     |                  |   |             | \$500.00     |
| FY2011 Regula             | ar Fund    |      |             |     |                  |   |             | \$500.00     |
|                           |            |      |             |     |                  |   | I           | Continue     |

#### Fig. 42: Submit Request for Payment

BVP

|                                                                                         |                                                                       | Receipts                                                                    | Summary                                                                              |                                                                                       |
|-----------------------------------------------------------------------------------------|-----------------------------------------------------------------------|-----------------------------------------------------------------------------|--------------------------------------------------------------------------------------|---------------------------------------------------------------------------------------|
| Funds From                                                                              | Ordered Da                                                            | te Total Cost                                                               | Funds Year Limit                                                                     | Maximum BVP Payment                                                                   |
| Regular Fund                                                                            | 04/01/201                                                             | 2 \$1,000.00                                                                | up to FY2011                                                                         | \$500.000                                                                             |
| Total Costs                                                                             |                                                                       | \$1,000.00                                                                  |                                                                                      | \$500.000                                                                             |
| <b>BVP Portion of Pay</b>                                                               | ment Requeste                                                         | ed                                                                          |                                                                                      | \$500.00                                                                              |
|                                                                                         |                                                                       |                                                                             |                                                                                      |                                                                                       |
|                                                                                         |                                                                       | Payment                                                                     | Worksheet                                                                            |                                                                                       |
| Fund Sou                                                                                | urce                                                                  | Balance                                                                     | Deobligate Date                                                                      | Drawdown Amount                                                                       |
| FY2010 Regu                                                                             | lar Fund                                                              | \$108,071.86                                                                | 08/31/2012                                                                           | \$500.00                                                                              |
| FY2011 Regu                                                                             | lar Fund                                                              | \$36,950.86                                                                 | 08/31/2013                                                                           | \$0.00                                                                                |
|                                                                                         |                                                                       |                                                                             |                                                                                      | Limit Amount                                                                          |
| FY2010 Regu                                                                             | lar Fund                                                              |                                                                             |                                                                                      | \$500.00                                                                              |
| FY2011 Regu                                                                             | lar Fund                                                              |                                                                             |                                                                                      | \$500.00                                                                              |
|                                                                                         |                                                                       |                                                                             |                                                                                      |                                                                                       |
|                                                                                         |                                                                       | Certi                                                                       | ication                                                                              |                                                                                       |
| CHIEF EXECUTIVE<br>Jurisdiction for reiml<br>acceptance of the to<br>representations ma | CERTIFICATIO<br>bursement und<br>erms set forth o<br>de in this form. | N: Your submission of<br>er the Bulletproof Vest<br>on this form and your s | f this Request for Paymer<br>t Partnership Grant Act re<br>statement of the truthful | nt as Chief Executive of your<br>apresents your legal binding<br>ness and accuracy of |
| Are you the CEO?                                                                        | Yes 🔘 🛛 No 🔇                                                          | G                                                                           |                                                                                      |                                                                                       |
| As the Chief Execut<br>enter your name in                                               | ive or Authorize<br>the space prov                                    | d Designee requestin<br>ided:                                               | g payment to this Jurisdi                                                            | ction for vests received, please                                                      |
| Cancel                                                                                  | Н                                                                     | I                                                                           | Submit Request for Pa                                                                | yment for BVP Approval                                                                |

## **REQUESTING PAYMENT—JURISDICTION WITH ZERO ASSOCIATED LEAS**

As a jurisdiction with no LEAs associated with your agency, you are only responsible for submitting requests for reimbursement from your jurisdiction.

Please note, completing the payment request process will automatically send all open receipts to BJA for review. Make sure you have added all the line items and vest assignments to all your receipts prior to requesting payment from BJA.

You can assign the same officer with more than one vest within a replacement cycle. However, in order to submit the assignment, you must provide an explanation on why the officer is assigned multiple vests within the replacement cycle.

### HOW TO. . . Request Payments

- 1. Click the **Request Payment** link (**p. 23, fig. 38, A**).
- 2. Confirm that your banking and contact information is accurate and up to date.
- If your banking and contact information is correct, select the Yes radio button (p. 23, fig. 39, B).

**Note**: If your banking or contact information is incorrect, select the No radio button and then select the "click here to update with the current Banking information" link and update the information.

- 4. Click the Save and Continue button (p. 23, fig. 39, C).
- 5. Click the **Continue** button (**p. 23, fig. 40, D**).

**Note**: You may request a waiver to receive 100% reimbursement funding for vest purchases, but you must provide a thorough justification to show your jurisdiction has been declared bankrupt or is experiencing extreme financial distress.

- 6. Complete the Payment Worksheet form by identifying the appropriate amount of money to drawdown from each funding source (**p. 25, fig. 41, E**).
- 7. Click the **Continue** button (**F**).
- 8. Select either the **Yes** or **No** radio button (**p. 25, fig. 42, G**) to indicate whether you are the Chief Executive Officer (CEO) at your jurisdiction.
- 9. If you are not the CEO, you must complete the Authorized Designee form before proceeding.
- 10. If you are the CEO, type your full name in the text field (**H**) at the bottom of the Certification form.
- 11. Click the Submit Request for Payment for BVP Approval button (I).

Note: Click the Cancel button to clear the data fields and return to the previous page.

26

## **REQUESTING PAYMENT FOR VEST PURCHASES**

#### Fig. 43: BVP Menu

|     | 4. Payment       |          |
|-----|------------------|----------|
| 4.1 | Bank Information |          |
| 4.2 | Print Bank Form  |          |
| 4.3 | Request Payment  | <u>i</u> |
| 4.4 | Payment History  | Α        |

Fig. 44: View Payment Details

|                | Payment           | s Pending           |          |                 |
|----------------|-------------------|---------------------|----------|-----------------|
| Date Requested | Total Reported    | Amount Requested    | <b>I</b> | Receipt Details |
| 03/12/2012     | \$55,215.08       | \$27,607.54         |          | View Details    |
| 05/29/2012     | \$1,000.00        | \$500.00            | B        | View Details    |
|                |                   |                     |          |                 |
|                | Payment           | s on Hold           |          |                 |
|                | There are no paym | ents on hold by BVP |          |                 |
|                |                   |                     |          |                 |
|                | Payments n        | nade by BVP         |          |                 |
|                |                   |                     |          |                 |

| Date Requested | Total Reported | Amount<br>Requested | Paid Amount | Payment Date | <b>Receipt Details</b> |
|----------------|----------------|---------------------|-------------|--------------|------------------------|
| 08/21/2003     | \$22,826.22    | \$11,413.11         | \$11,413.11 | 09/16/2003   | <u>View Details</u>    |
| 08/21/2003     | \$72,806.35    | \$36,403.18         | \$36,403.18 | 09/16/2003   | View Details           |
| 08/27/2003     | \$34,349.55    | \$17,174.78         | \$17,174.78 | 09/16/2003   | <u>View Details</u>    |
| 08/27/2003     | \$41,174.00    | \$20,587.00         | \$20,587.00 | 09/16/2003   | View Details           |

#### Fig. 45: Historic Payment Requests

|                       | Historic    | Jurisdictio     | n Reque  | est Payment Re             | ceipt | S          |        |
|-----------------------|-------------|-----------------|----------|----------------------------|-------|------------|--------|
| Receipt Status        |             |                 | Quantity |                            | Cost  |            |        |
| Sent for BVP Approval |             |                 | 1        |                            | \$1,0 | 00.00      |        |
| ▼ Receipts            |             |                 |          |                            |       |            |        |
| Ordered<br>Date       | Vendor      | Fund Type       | Quantity | Tax Shipping &<br>Handling |       | Cost       | Action |
| 04/01/2012            | Distributor | Regular<br>Fund | 1        | \$0.00                     |       | \$1,000.00 | View   |

## VIEWING PAYMENT—JURISDICTION WITH ZERO ASSOCIATED LEAS

### HOW TO. . . View Payment History

- 1. Click the Payment History link (p. 27, fig. 43, A).
- 2. Review the basic information for the payments your agency has requested or received from BVP.
- 3. Click the **View Details** link (**p. 27, fig. 44, B**) to see further receipt and vendor information for a particular receipt.
- 4. Click the **View** link (**p. 27, fig. 45, C**) on a particular receipt to review a receipt's line item information.

## **REQUESTING PAYMENT FOR VEST PURCHASES**

#### Fig. 46: BVP Menu

|     | 4. Payment       |   |
|-----|------------------|---|
| 4.1 | Bank Information |   |
| 4.2 | Print Bank Form  |   |
| 4.3 | Request Payment  | A |
| 4.4 | Payment History  |   |

Fig. 47: Certify Banking Information

| Total Approved Amount (All Regular Fund)        | \$21,990.67 |
|-------------------------------------------------|-------------|
| Total Payments Made to Date                     | \$0.00      |
| Total Unpaid Requests to Date                   | \$0.00      |
| Total Deobligated Funds                         | \$0.00      |
| Amount Available for Additional Requests - 2010 | \$17,750.61 |
| Amount Available for Additional Requests - 2011 | \$4,240.06  |

| Review Banking and Contact Information           |                       |  |  |  |
|--------------------------------------------------|-----------------------|--|--|--|
| Tax Payer ID Number                              | 111111111             |  |  |  |
| Primary Point of Contact Email                   | name@email.com        |  |  |  |
| Bank Name                                        | Bank Name             |  |  |  |
| Routing Number                                   | 00000000              |  |  |  |
| Depositor Account                                | 00000000              |  |  |  |
| Account Type                                     | Checking              |  |  |  |
| Certify Banking and Contact Informa              | ation is Correct      |  |  |  |
| I certify that the above information is correct. | 💿 No 💿 Yes            |  |  |  |
|                                                  | B C Save and Continue |  |  |  |

#### Fig. 48: Request Payment

| Request Payment                                                                                                    |             |            |                     |                     |  |  |
|----------------------------------------------------------------------------------------------------|-------------|------------|---------------------|---------------------|--|--|
| Jurisdiction/Agency                                                                                                    | Report Date | Total Cost | Maximum BVP Payment | Actions             |  |  |
| Jurisdiction                                                                                                    | 05/29/2012  | \$500.00   | \$250.000           | Update Receipt      |  |  |
| LEA                                                                                                    | 05/29/2012  | \$900.00   | \$450.000           | <u>View Details</u> |  |  |
| Total Costs                                                                                                    |             | \$1,400.00 | \$700.00            |                     |  |  |
| BVP Portion of Payment Requested                                                                                                    |             |            | \$700.00            |                     |  |  |
| The maximum BVP payments for allowable receipts are listed above. Click 'Continue' to complete the BVP payment. D Continue If you would like to request a waiver for 100% funding, click the Waiver button. Waiver |             |            |                     |                     |  |  |

## **Requesting Payment—Jurisdictions with One or More** Associated LEAs

As a jurisdiction with at least one LEA associated with your jurisdiction, you are responsible for submitting requests for payment from your jurisdiction, as well as all the LEAs associated with your jurisdiction.

Please note, completing the payment request process will automatically send all open receipts to BJA for review. This includes both the receipts from your jurisdiction, as well as all those submitted by the LEA(s) associated with your jurisdiction. Make sure you or your LEA(s) have added all the line items and vest assignments to all your receipts prior to requesting payment from BJA.

## HOW TO. . . Request Payments

- 1. Click the **Request Payment** link (**p. 29, fig. 46, A**).
- 2. Confirm that your banking and contact information is accurate and up to date.
- If the banking and contact information is correct, select the Yes radio button (p. 29, fig. 47, B).

**Note**: If your banking or contact information is incorrect, select the No radio button and then select the "click here to update with the current Banking information" link and update the information.

- 4. Click the **Save and Continue** button (**C**).
- 5. Review all jurisdiction or LEA receipts to ensure their accuracy before requesting payment.
- 6. Click the **Continue** button (**p. 29, fig. 48, D**).

**Note**: You may request a waiver to receive 100% reimbursement funding for vest purchases, but you must provide a thorough justification to show your jurisdiction has been declared bankrupt or is experiencing extreme financial distress.

- 7. Complete the **Payment Worksheet** form (**p. 25, fig. 41, E**) by identifying the appropriate amount of money to drawdown from each funding source.
- 8. Click the **Continue** button (**p. 25, fig. 41, F**).
- 9. Select either the **Yes** or **No** radio button (**p. 25, fig. 41, G**) to indicate whether you are the Chief Executive Officer (CEO) at your jurisdiction.
- 10. If you are not the CEO, you must complete the Authorized Designee form before proceeding.
- 11. If you are the CEO, type your full name in the text field (**p. 25, fig. 42, H**) at the bottom of the Certification form.
- Click the Submit Request for Payment for BVP Approval button (p. 25, fig. 42, I).
   Note: Click the Cancel button to clear the data fields and return to the previous page.

## **REQUESTING PAYMENT FOR VEST PURCHASES**

#### Fig. 49: Historic Payment Requests

31

| Historic Jurisdiction Request Payment Receipts |                                            |             |                 |          |                            |          |             |   |
|------------------------------------------------|--------------------------------------------|-------------|-----------------|----------|----------------------------|----------|-------------|---|
| Receipt S                                      | Status                                     |             | Quantity        |          | ity Cost                   |          |             |   |
| Sent for B                                     | 3VP Approval                               |             | 1               |          |                            | \$500.00 |             |   |
| ▼ Receipts                                     |                                            |             |                 |          |                            |          |             |   |
|                                                | Ordered<br>Date                            | Vendor      | Fund Type       | Quantity | Tax Shipping &<br>Handling | Cost     | Action      |   |
|                                                | 04/01/2012                                 | Distributor | Regular<br>Fund | 1        | \$0.00                     | \$500.00 | <u>View</u> | C |
|                                                |                                            |             |                 |          |                            |          |             |   |
|                                                |                                            |             |                 |          |                            |          |             |   |
|                                                | Associated Law Enforcement Agency Receipts |             |                 |          |                            |          |             |   |
|                                                | E Click here to proceed                    |             |                 |          |                            |          |             |   |

#### Fig. 50: Receipt Line Item Information

| < Hanaq                 | <u>e Receipts</u> > <mark>Receipt Hi</mark>                     | <u>story</u> > <u>Receipt Details</u>                   |                                 | (Ex                          | OMB #1121-02<br>(pires: 10/31/200 |  |  |
|-------------------------|-----------------------------------------------------------------|---------------------------------------------------------|---------------------------------|------------------------------|-----------------------------------|--|--|
| Below ar                | e the header and line i                                         | items details of the selecte                            | d receipt.                      |                              |                                   |  |  |
|                         |                                                                 | Receipt He                                              | ader                            |                              |                                   |  |  |
| Name                    | 2                                                               |                                                         |                                 |                              | Jurisdiction                      |  |  |
| Vend                    | or                                                              |                                                         |                                 |                              | Distributor                       |  |  |
| Order                   | red Date                                                        |                                                         |                                 |                              | 04/01/2012                        |  |  |
| Fund                    | Туре                                                            |                                                         |                                 |                              | Regular Fund                      |  |  |
| Total                   | Quantity                                                        |                                                         |                                 |                              | 1                                 |  |  |
| Tax S                   | hipping & Handling                                              |                                                         | \$0.00                          |                              |                                   |  |  |
| Total                   | Cost                                                            |                                                         | \$500.00                        |                              |                                   |  |  |
|                         |                                                                 |                                                         |                                 |                              |                                   |  |  |
| Statu                   | S                                                               |                                                         |                                 | Sent for                     | BVP Approval                      |  |  |
| Statu                   | 15                                                              |                                                         |                                 | Sent for                     | BVP Approval                      |  |  |
| Statu                   | IS                                                              | Receipt Line                                            | Items                           | Sent for                     | BVP Approval                      |  |  |
| Statu<br>Model          | Manufacturer                                                    | Receipt Line<br>Price per Unit                          | Items<br>Quantity               | Cost                         | Action                            |  |  |
| Statu<br>Model<br>Model | Manufacturer<br>Manufacturer                                    | Receipt Line Price per Unit \$500.00                    | Items<br>Quantity<br>1          | Cost<br>\$500.00             | Action<br>N/A                     |  |  |
| Statu<br>Model<br>Model | Manufacturer<br>Manufacturer<br>est Assignments                 | Receipt Line Price per Unit \$500.00                    | Items<br>Quantity<br>1          | Cost<br>\$500.00             | Action<br>N/A                     |  |  |
| Statu<br>Model<br>Model | Manufacturer<br>Manufacturer<br>est Assignments                 | Receipt Line Price per Unit \$500.00                    | Items<br>Quantity<br>1          | Sent for<br>Cost<br>\$500.00 | Action<br>N/A                     |  |  |
| Statu<br>Model<br>Model | Manufacturer<br>Manufacturer<br>est Assignments<br>Officer Name | Receipt Line Price per Unit \$500.00 Vest Serial Number | Items<br>Quantity<br>1<br>Recei | Cost<br>\$500.00             | Action<br>N/A                     |  |  |

BVP

## **Requesting Payment—Jurisdictions with One or More** Associated LEAs

## 🖳 How To. . .

#### View Payment History

- 1. Click the **Request Payment** link (**p. 27, fig. 43, A**).
- 2. Review the basic information for the payments your jurisdiction has requested or received from BVP.
- 3. Click the **View Details** link (**p. 27, fig. 44, B**) to see further receipt and vendor information for a particular receipt.
- 4. Click the **View** link (**p. 31, fig. 49, C**) for a particular jurisdiction receipt to review a receipt's line item information.
- 5. Click the **Receipt History** link (**p. 31, fig. 50, D**) in the navigation breadcrumbs to return to the previous page.
- 6. Click the **Click here to proceed** link (**p. 31, fig. 49, E**) to review the payment request receipts for any associated LEAs that may have received reimbursement on this payment from BVP.

## **REQUESTING PAYMENT FOR VEST PURCHASES**

#### Fig. 51: BVP Menu

| 4. Payment |                  |   |  |  |  |
|------------|------------------|---|--|--|--|
| 4.1        | Bank Information | Α |  |  |  |
| 4.2        | Print Bank Form  |   |  |  |  |
| 4.3        | Request Payment  | C |  |  |  |
| 4.4        | Payment History  |   |  |  |  |

#### Fig. 52: Bank Information

| Bank Information             |                                    |  |  |  |
|------------------------------|------------------------------------|--|--|--|
| * <u>Tax Payer ID Number</u> | 11111111                           |  |  |  |
| * Bank Name                  | Bank Name                          |  |  |  |
| * Bank Address Line 1        | 123 Sample Street                  |  |  |  |
| Bank Address Line 2          |                                    |  |  |  |
| * Bank City                  | Washington                         |  |  |  |
| * Bank State                 | District of Columbia -             |  |  |  |
| * Bank Zip Code              | 00000 - 0000 Need Help with Zip+4? |  |  |  |
| * Bank Phone Number          | (000) 000-0000                     |  |  |  |
| * ACH Routing Transit Number | 00000000                           |  |  |  |
| * Depositor Account Number   | 00000000                           |  |  |  |
| * Depositor Account Title    | Depositor Account Name             |  |  |  |
| * Account Type               | Checking -                         |  |  |  |
|                              |                                    |  |  |  |
| ACH Coordinator Name         | ACH Coordinator Name               |  |  |  |
| ACH Coordinator Phone        | (000) 000-0000                     |  |  |  |
|                              | B Save and Continue                |  |  |  |

#### Fig. 53: Print Pop-up Window

| 🖶 Print                                                                        | ×                                            |
|--------------------------------------------------------------------------------|----------------------------------------------|
| General Options                                                                |                                              |
| Select Printer                                                                 |                                              |
| RightFax Fax Printer                                                           | 8                                            |
| Send To OneNote 2010                                                           | e                                            |
| < III                                                                          | 4                                            |
| Status: Offline<br>Location:                                                   | Print to file Preferences                    |
| Comment:                                                                       | Find Printer                                 |
| Page Range                                                                     |                                              |
| Al                                                                             | Number of copies: 1 🚖                        |
| Selection Current Page                                                         |                                              |
| Pages: 1                                                                       | Collate                                      |
| Enter either a single page number or a single<br>page range. For example, 5-12 | 1 <sup>1</sup> 2 <sup>2</sup> 3 <sup>3</sup> |
|                                                                                | t Cancel Apply                               |

## **BANKING INFORMATION—ALL JURISDICTION USERS**

In order to receive reimbursements from BJA, jurisdictions must keep their bank information up to date. BJA must then verify and approve your banking information before you will be eligible to receive any reimbursements.

## How To. . .

#### **UPDATE BANK INFORMATION**

1. Click the Bank Information link (p. 33, fig. 51, A).

**Note**: You cannot update your banking information through the BVP system unless your jurisdiction has available funds. You must contact the BVP Helpdesk in order to update your banking information when you do not have any available funds to drawdown from. For assistance with this, contact the BVP Helpdesk at (877) 758-3787 or send an email to <u>vests@usdoj.gov</u>.

- 2. Review all the fields on the Bank Information form to ensure they are correct.
- 3. If a field is not correct or up to date, enter the correct information in the field.
- 4. Click the Save and Continue button (p. 33, fig. 52, B).

### How To. . .

#### **PRINT A BANK FORM**

- 1. Click the **Print Bank Form** link (**p. 33, fig. 51, C**).
- 2. Select the correct printer for your computer network from the Print pop-up window.
- 3. Click the **Print** button (**p. 33, fig. 53, D**).